# Enterprise - How to Copy an Employee Record to a Contact Record

Last Modified on 02/26/2025 3:25 pm CST

It is possible that temporary employees may be hired on by the client therefore they can possibly become a point of contact for that client. This document will walk users through successfully copying an employee record and creating a new contact record.

### Step 1: Checking for duplicates

Before creating the contact record from an employee, run a contact search to verify there is no existing contact record for the employee you are working with and who has now become a buying influence, supervisor or decision maker. Select (1.) contact, (2) search:

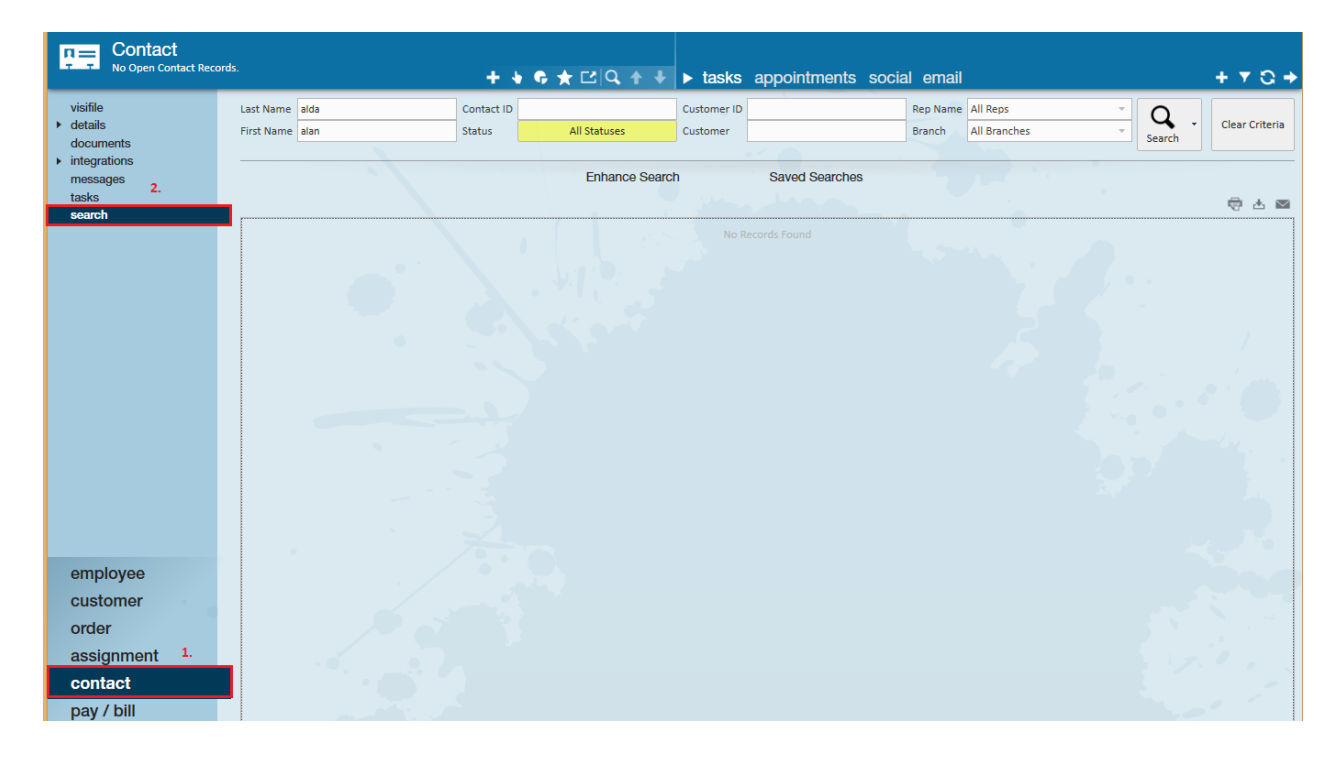

#### Step 2: Copying to Contact

If the employee doesn't exist as a contact, navigate to the related employee record and select copy employee to

*contact* from the actions menu:

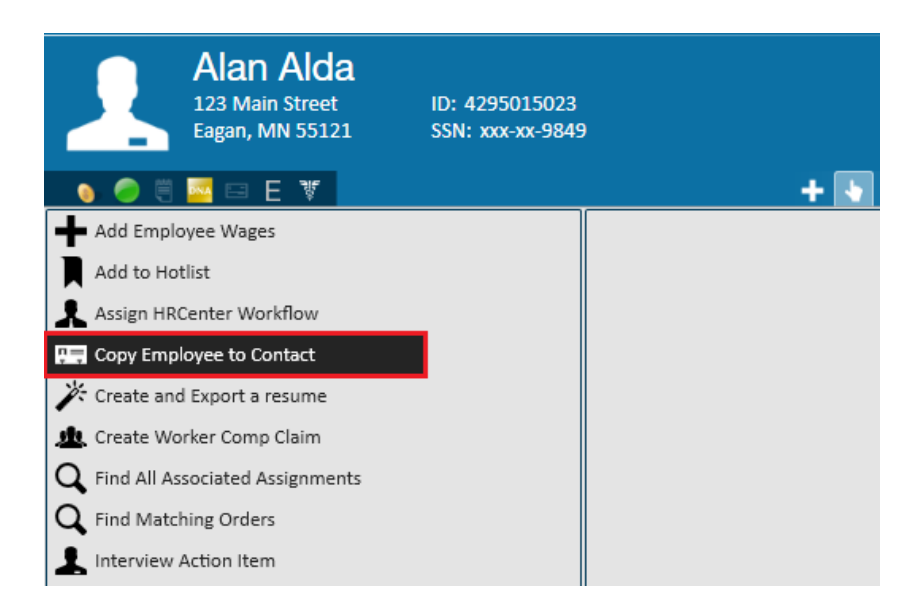

Once the copy to employee contact action is completed, the *successfully created contact record* message will appear in the bottom right hand corner of Enterprise:

| visifile                                           | personal information a |                   |                  |                  | addre          | addresses  |                              |                                  |                     | t Use Tempo | orary 📃      |                |         |
|----------------------------------------------------|------------------------|-------------------|------------------|------------------|----------------|------------|------------------------------|----------------------------------|---------------------|-------------|--------------|----------------|---------|
| <ul> <li>details</li> </ul>                        | Last Name              | lda               |                  |                  |                | Suffix     | Street                       | 123 Main S                       | Street              |             |              |                |         |
| aca                                                | First Name             | lan               |                  |                  |                | Prefix .   | Street 2                     |                                  |                     |             |              |                |         |
| activity tracker<br>assignment restrictions        | Middle Name            |                   |                  | Nickname         |                |            | City                         | Eagan                            |                     |             |              |                |         |
| contact methods                                    | SSN                    | 84-94-9849        |                  |                  |                |            | State                        | MN                               |                     |             | Zip Code     | 55121-         |         |
| candidacy                                          | ID 4                   | 295015023         |                  | Contact          |                | <b>v</b> ( | County                       | Dakata                           |                     |             | School       |                |         |
| direct hire                                        | Act Date               | 4/2015/025        |                  | Deact Date       |                |            | county                       | Dakota                           |                     |             | School       |                |         |
| education                                          | Act. Date              | 2/4/2015          |                  |                  |                |            | Country                      | Country United States of America |                     |             |              |                |         |
| interpersonal                                      | hiring infor           | mation            |                  |                  |                |            |                              |                                  |                     |             |              |                |         |
| past jobs                                          | Order Type             | TE                |                  |                  |                |            | - Branch                     | Branch Memphis SE                |                     |             |              |                |         |
| required docs                                      | Hire Status            | Eligible for Hire |                  |                  |                |            | <ul> <li>Staffing</li> </ul> | Specialist                       | ecialist alan.koren |             |              |                | ~       |
| test scores                                        | Profession             | All               |                  |                  |                |            | <ul> <li>Intervie</li> </ul> | wed By                           | alan.koren          | -           |              |                |         |
| transportation                                     | Washed Status          | Familiar          |                  |                  |                |            | - Entered                    | By                               | alan.koren          |             |              |                |         |
| unemployment                                       | 19 On File             | ×                 | l.               | 9 Expire Date    |                |            | Vendor                       |                                  |                     |             |              |                |         |
| work interests                                     | Orientation Date       |                   | # /              | Anniversary Date | 2/4/2015       |            | ■ Job Title                  |                                  |                     |             |              |                |         |
| documents                                          | Resume On File         |                   |                  | Numeric Rating   | 0              |            | How He                       | ard of                           |                     |             |              |                |         |
| <ul> <li>integrations</li> </ul>                   |                        |                   |                  |                  |                |            | How He                       | ard Datails                      |                     |             |              |                |         |
| <ul> <li>evaluations</li> </ul>                    | How Heard Details      |                   |                  |                  |                |            |                              |                                  |                     |             |              |                |         |
| messages background information                    |                        |                   |                  |                  |                |            |                              |                                  |                     |             |              |                |         |
| <ul> <li>pay nistory</li> <li>pay setup</li> </ul> | Past Residences        |                   |                  |                  |                |            | Security                     | learance                         |                     |             |              |                |         |
| tasks                                              | Convictions            |                   |                  |                  |                |            |                              |                                  |                     |             | Felony       |                |         |
| coarch                                             | equal opportunity      |                   |                  |                  |                |            |                              |                                  |                     |             |              |                |         |
| employee                                           | Birth Day              | 2/4/2015 #        | 19 Date Verified | 2/4/2015         | Nationality    |            | - Disa                       | bled 📃 EV                        | Verified            |             |              |                |         |
| customer                                           | Date Entered           | 2/4/2015          | Alt Doc Id       |                  | Veteran Status |            | - Citizen                    | Unkno                            | own                 |             |              |                | -       |
| order                                              | Gender                 | -                 | Alt Doc Exp Date |                  | Birthplace     |            |                              |                                  |                     |             |              |                |         |
| assignment                                         |                        |                   |                  |                  |                |            |                              |                                  |                     |             |              |                |         |
| assignment                                         |                        |                   |                  |                  |                |            |                              |                                  |                     |             |              |                |         |
| contact                                            |                        |                   |                  |                  |                |            |                              |                                  |                     |             |              |                |         |
| pay / bill                                         |                        |                   |                  |                  |                |            |                              |                                  |                     |             |              |                |         |
| calendar                                           |                        |                   |                  |                  |                |            |                              |                                  |                     |             |              |                |         |
| roporto                                            |                        |                   |                  |                  |                |            |                              |                                  |                     |             |              |                |         |
| reports                                            |                        |                   |                  |                  |                |            |                              |                                  |                     |             | _            |                | _       |
| all options                                        |                        |                   |                  |                  |                |            |                              |                                  |                     | Successfi   | ully created | contact record | ۱.<br>ا |

#### Step 3: Reviewing information

To locate the newly created contact record, navigate to the details section of the employee record. Within the personal information section you will now see the newly created contact record, select the magnifying glass to jump to the contact profile.

| Alan Alda<br>123 Main Street<br>Eagan, MN 55123 | l<br>ID: 42950<br>L SSN: xxx- | )15023<br>xx-9849 |                  | N          | o tasks to c | lisplay  |
|-------------------------------------------------|-------------------------------|-------------------|------------------|------------|--------------|----------|
| 👂 🥏 🗒 🔤 E 🕷                                     |                               | +                 | 🔸 🗣 ★ 🛛          | ב 0, ♦ ♦ ו | tasks        | s ap     |
| visifile                                        | personal in                   | formation         |                  |            |              | đ        |
| <ul> <li>details</li> </ul>                     | Last Name A                   | Ida               |                  |            | Suffix       |          |
| aca                                             | First Name A                  | lan               |                  |            | Prefix       | +        |
| activity tracker<br>assignment restrictions     | Middle Name                   |                   | Nickname         | ,          |              |          |
| contact methods                                 | SSN 3                         | 84-94-9849        |                  |            |              |          |
| candidacy                                       | ID 4                          | 295015023         | Contact Ald      | la. Alan   | ~            | a        |
| direct hire                                     | Act. Date 2                   | /4/2015 #         | Deact. Date      | -,         |              |          |
| education                                       | biring infor                  | mation            |                  |            |              |          |
| interview questionnaire                         |                               | nation            |                  |            |              |          |
| past jobs                                       | Order Type                    | TE                |                  |            |              | <b>*</b> |
| required docs                                   | Hire Status                   | Eligible for Hire |                  |            |              |          |
| test scores                                     | Profession                    | All               |                  |            |              |          |
| transportation                                  | Washed Status                 | Familiar          |                  |            |              | Ŧ        |
| work experience                                 | 19 On File                    | ×                 | 19 Expire Date   |            |              |          |
| work interests                                  | Orientation Date              |                   | Anniversary Date | 2/4/2015   |              | Ħ        |
| documents                                       | Resume On File                |                   | Numeric Rating   | 0          |              |          |
| <ul> <li>integrations</li> </ul>                |                               |                   |                  |            |              |          |

Once in the contact record preview the address and contact information that transferred over automatically from the employee record. Within the notes section of the visifile you will see the details of the employee record recently copied.

\*Note\* Make any necessary changes needed to the contact record to ensure you have this person's work information on the contact record.

| Alan Ald                                                                            | a                                                       |                                                       |                          | No tasks to display for your current filter settings |
|-------------------------------------------------------------------------------------|---------------------------------------------------------|-------------------------------------------------------|--------------------------|------------------------------------------------------|
| 123 Main Stru<br>Eagan, MN                                                          | eet ID: 95<br>55121                                     | ;87<br>+ ♦ G ★ Ľ                                      | Q 🛉                      | ↓ tasks appointments social en                       |
| visifile<br>• details<br>documents<br>• integrations<br>messages<br>tasks<br>search | Contact snap<br>Title<br>Company Name<br>Email<br>Notes | pshot Record created from Employee Aident: 4295015023 | Status<br>Branch<br>Date | Active<br>Memphis SE<br>5/2/2016 10:08:00 AM         |
|                                                                                     | messages                                                |                                                       |                          |                                                      |

Within the personal information section of the contact record, users may select the magnifying glass to jump back to the employee profile:

|   | Alan Ala                     | la              | No tasks to d                         |        |  |  |  |
|---|------------------------------|-----------------|---------------------------------------|--------|--|--|--|
|   | 123 Main St<br>Eagan, MN     | reet I<br>55121 | D: 9587                               |        |  |  |  |
| _ |                              |                 | + + + + + + + + + + + + + + + + + + + | appoir |  |  |  |
|   | visifile                     | persona         | a information                         | CUS    |  |  |  |
| 4 | details                      | First Name      | Alan                                  | Custor |  |  |  |
|   | contact methods<br>documents | Last Name       | Alda                                  | Custor |  |  |  |
| • | integrations                 | Title           |                                       | Depar  |  |  |  |
|   | messages                     | Nickname        |                                       | Addre  |  |  |  |
|   | tasks                        | Honorific       |                                       |        |  |  |  |
|   | Search                       | Birthday        | 02/04                                 |        |  |  |  |
|   |                              | ID              | 9587 Employee Alda, Alan 👻 🖓          | 2      |  |  |  |
|   |                              |                 |                                       |        |  |  |  |

When working with this person from a customer/contact perspective, that information should now be logged into the person's contact record. When talking with them from an applicant or employee perspective, that information should be logged into the person's employee record.

## **Related Articles**